Instrucciones de cómo acceder a la Tarjeta Universitaria Inteligente (TUI) o "carnet de estudiante electrónico":

Pasos:

1.- Debes descargar en tu móvil la aplicación:

"UCAapp" Para Android.

"AppUCA" Para Apple.

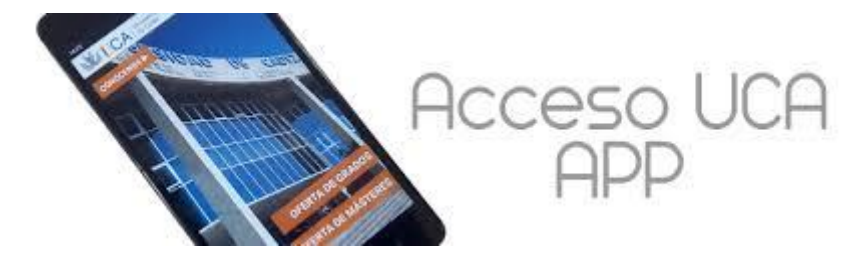

2.- Sigue las siguientes instrucciones para llegar a tu TUI:

| 10:21                                                               | 🚸 🤽 : 🎽 80 % | 10:21                                           | 🚸 🌺 : 🎽 80 % | 11:19                                 | * 🔉 🕍 76 % |
|---------------------------------------------------------------------|--------------|-------------------------------------------------|--------------|---------------------------------------|------------|
| Saltar introducción                                                 | 0            |                                                 | 0 0          |                                       |            |
| Una nueva app con más<br>funcionalidades                            |              | Universidad de Ca<br>La Universidad en tu móvil | ádiz         |                                       |            |
| Descubre todo lo que puedes hacer o<br>aplicación de la Universidad |              | CAD<br>Oferta Académica                         | •            | Universidad de Cádiz<br>INICIA SESIÓN |            |
| SIGUIENTE 🔕                                                         |              | 👅 Noticias de la Universidad                    | . o          |                                       |            |
|                                                                     |              |                                                 |              | Usuario                               | (1)        |
| MI<br>UNIVERSIDAD                                                   |              | 6.00                                            |              | Contraseña                            |            |
| C 100 100 100                                                       |              | Redes sociales                                  | •            |                                       |            |
|                                                                     |              | ACCEDER                                         |              |                                       | appCrue    |

3. Debes iniciar sesión introduciendo su nombre de usuario y contraseña (mismo que para el campus virtual)

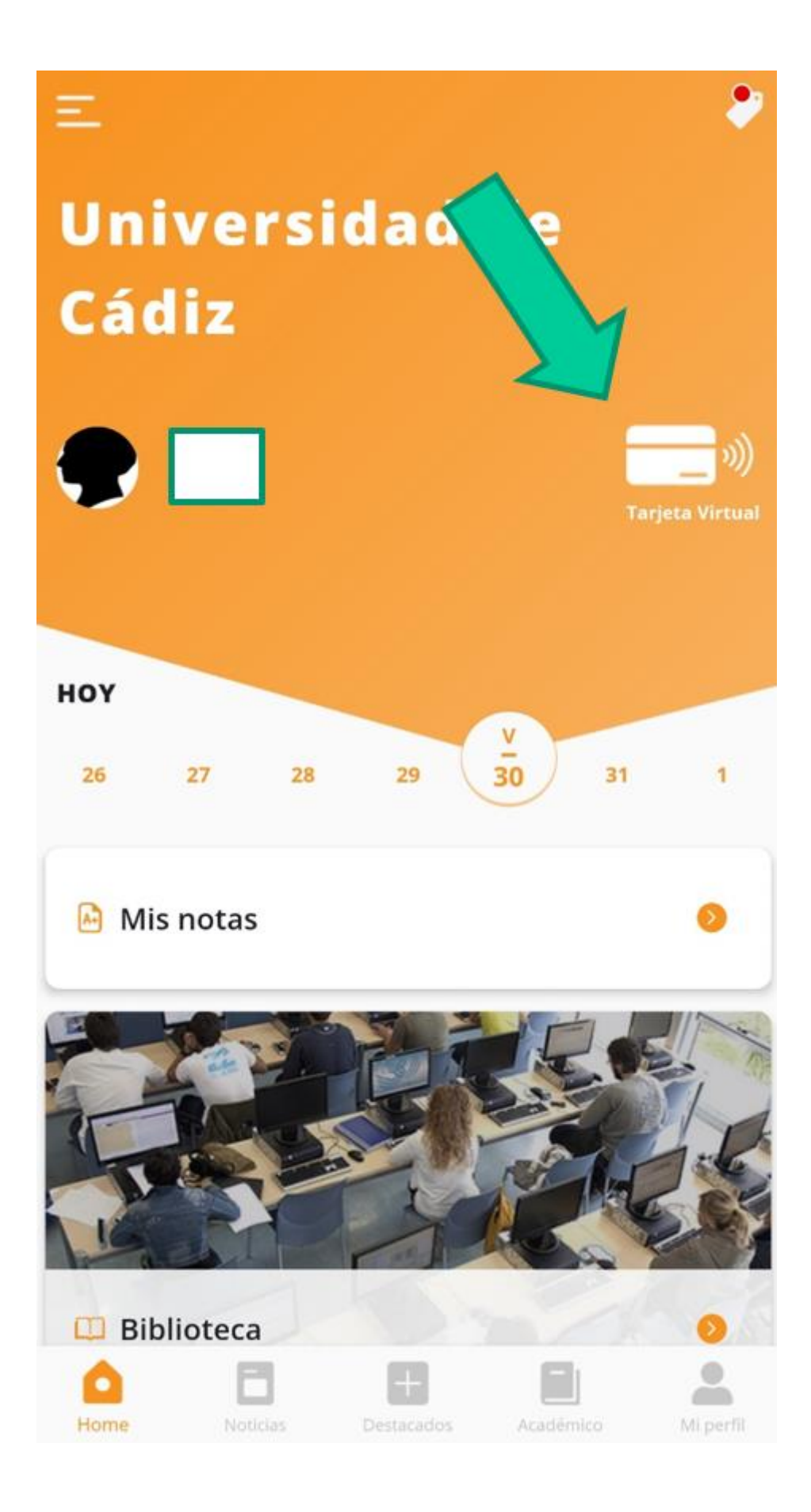

4. Una vez pulses en tarjeta virtual pueden pasar dos cosas:

-Si ya tienes fotografía subida al sistema, verás tu TUI directamente

-Si no tienes fotografía subida verás un enlace que informa lo siguiente:

"No disponemos de tu fotografía para generar la TUI virtual. Por favor, ponte en contacto con la Secretaría de tu centro para solucionar el problema"

IGNORA ESE MENSAJE. Puedes subir tu fotografía directamente en este enlace:

https://fotuca.uca.es/fotuca/gestionFotoUca.do

5. Introduce tu nombre de usuario y contraseña:

| <) → ℃ ŵ | 🛛 🖨 https://fotuca.uca.es/fotuca/g       | estionFotoUca.do                                                             |                                                                                                    | … ☺ ☆             | ₹ W 🖸 🏶 |
|----------|------------------------------------------|------------------------------------------------------------------------------|----------------------------------------------------------------------------------------------------|-------------------|---------|
|          | UCA Universidad<br>de Cádiz              | d                                                                            |                                                                                                    | 1 No identificado |         |
|          | Gestión de la foto de la                 | UCA                                                                          |                                                                                                    |                   |         |
|          | Incluir Nueva Foto<br>Ver Mi Foto Actual | Gestión de la foto de la UCA                                                 |                                                                                                    |                   |         |
|          |                                          | Indique su dirección de mensajería electrónica y<br>servicios de personal,). | su clave de acceso para iniciar la sesión en la aplicación, o bien, su identificador y clave única de acceso a senicios (red | campus, nomina,   |         |
|          |                                          | Email o Identificador:                                                       | Email o Identificador de Usuario                                                                                             |                   |         |
|          |                                          | Clave de Acceso:                                                             | Clave de Acceso                                                                                                    |                   |         |
|          |                                          |                                                                              | Iniciar Sesión                                                                                                    |                   |         |
|          |                                          | [                                                                            |                                                                                                    |                   |         |
|          |                                          |                                                                              | © 2016 - Área de Informática - Universidad de Cádiz                                                                          |                   |         |

6. Pulsa en "añadir una nueva foto"

| Gestión de la foto  | de la UCA                                                                           |                                                                                                    |
|---------------------|-------------------------------------------------------------------------------------|----------------------------------------------------------------------------------------------------|
| tectuir Nivera Poto | Gestión de la foto de la LICA                                                       |                                                                                                    |
| Ver Mi Feto Actual  | desitori de la loto de la don                                                       |                                                                                                    |
| Sale                | . Desde este apartado puede gestionar la fato para la tageta a perso                | Alektationez de la UCA.                                                                                        |
|                     | Al acceder al sistema y no malizar cambio de lota estás vol-<br>acceder al aistema. | Te para el curso acadómico actual. Poedes hacer el cambro de Toto en cualquier momente que to desess, volvembr |
|                     | Mostrar foto en el directorio de la UCA. NO Cambrar                                 |                                                                                                    |
|                     | Actualmente na tiete singuna fato. Mada una nueva fato.                             |                                                                                                    |

- 7. Pulsa en "examinar" dentro de "Fichero de la nueva foto" para adjuntar la fotografía
- 8. Introduce tu e-mail
- 9. Pulsa en "Incluir nueva foto"

| ncluir Nueva Foto | Incluir una nueva Foto                                                                                                    |
|-------------------|----------------------------------------------------------------------------------------------------|
| er Mi Foto Actual | Desde este apartado puede gestionar la foto para la tarjeta universitaria y las distintas aplicaciones de la UCA.                                                                                                    |
| Salir             | La imagen debe ser de formy tamaño 240 pixels de ancho por 280 pixels de alto, con 300 puntos por pulgada. La foto debe ser de tipo carnel y además el fondo ha de ser blanco, liso y uniforme.                                                                                                    |
|                   | Si incluye una imagen eo toto o tamaño el orograma realizará la conversión a ese formato pudiendo quedar la imagen deformada, por tanto se recomienda que la imagen se ajuste al máximo al tormato indicado.                                                                                                    |
|                   | Sera responsadime unitario la contecce unatendo de sus todoganas. Las totos seran ogeto de revisión por el admensitrador del sistema<br>Fichero de la nueva Foto:                                                                                                    |
|                   | Examinar No se ha select rigún archivo.                                                                                                    |
|                   | Dirección de Email:                                                                                                    |
|                   | El interesado tendrán derecho al acceso, nectrificación, cancelación y oposición de sus datos de carácter personal contenidos en ester lichero, en la forma prevista en la Ley Orgánica (5/1999 y Real Decreto<br>1720/2007, señalados, así como en la demisa gramativa de aplicación. Los citados derechos se ejercenía ante la Gerencia de la Universidad de Cádiz. |
|                   | Incluir Nueva Foto                                                                                                    |

10. Una vez esté enviada la fotografía, la validarán nuestros compañeros

11. Cuando la fotografía esté validada, tendrás acceso a la Tarjeta Universitaria Inteligente. Revisa periódicamente (días no festivos) la aplicación para ver si ya tienes tu TUI.